# **Creating a RecConnect Account & Registering for Youth Learn-to-**Swim or Private Swim Lessons

Updated Fall 2021

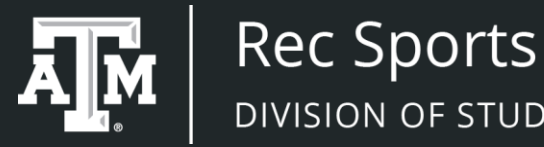

DIVISION OF STUDENT AFFAIRS

RecConnect is the online portal for Texas A&M Rec Sports. Beginning fall 2021, all members and guests will need to register for an account. Individuals with a NetID will login with their NetID.

All other users will have to create an account in RecConnect. This process only needs to be completed once. This process can be initiated at your own convenience and finalized at the Student Recreation Center.

# Creating a RecConnect Account

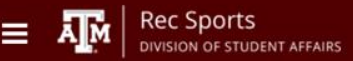

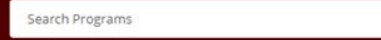

Sign Up

Log In

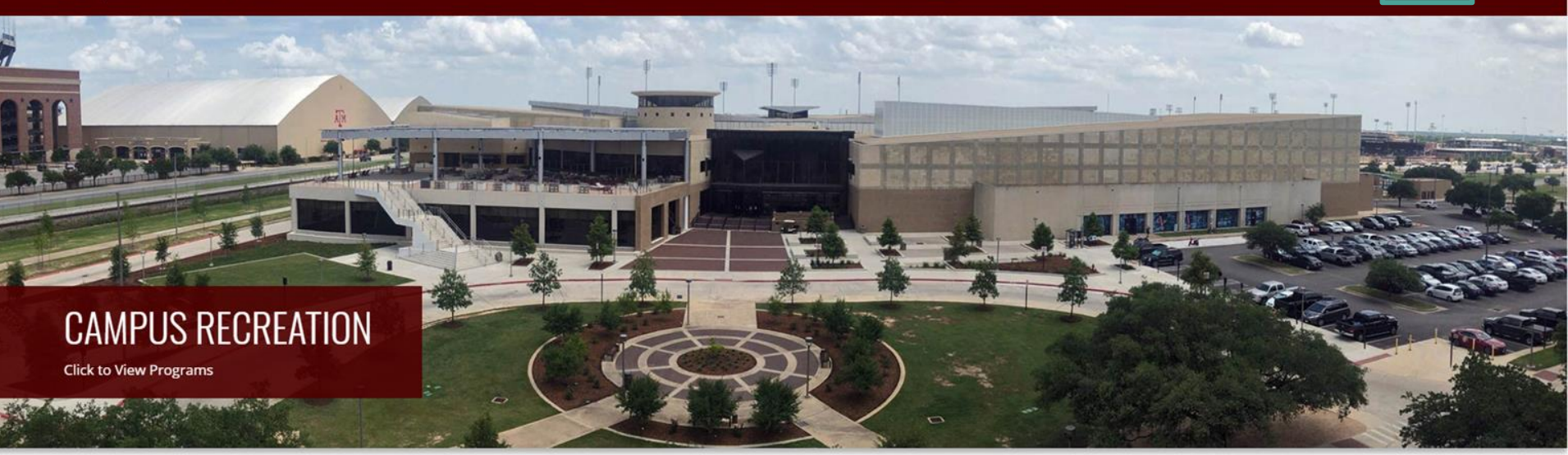

Visit the RecConnect website on a smartphone or computer. Begin the registration process by clicking '**Sign Up**'. <u>https://recconnect.tamu.edu/Account/Register</u>

## REGISTER

#### Create a new user account

| Name*             | First Name        | Last Name | Password Requirements                                                                            |
|-------------------|-------------------|-----------|--------------------------------------------------------------------------------------------------|
|                   |                   |           | Must be at least 8 characters long                                                               |
| Desired Username* | Desired User name |           | Must contain a number     Must contain a lower case letter     Must contain an upper case letter |
| assword*          | Password          |           | Must contain a non-alphanumeric<br>character     Must not contain username                       |
| onfirm Password*  | Confirm Password  |           |                                                                                                  |
| nail Address*     | Email Address     |           |                                                                                                  |
| ember Information | ID Number         |           |                                                                                                  |
| ate Of Birth*     | ~                 | ~         | ~                                                                                                |
| nder*             |                   |           | ~                                                                                                |
| Phone Numbers     |                   |           |                                                                                                  |
| Home*             | Home              |           |                                                                                                  |
| Work              | Work              |           |                                                                                                  |
| Mobile            | Mobile            |           |                                                                                                  |
| Address*          |                   |           |                                                                                                  |
| Line 1            | Line 1            |           |                                                                                                  |
|                   |                   |           |                                                                                                  |

This is the registration page. Required fields will be marked with an asterisk \*.

# Create a new user account

| Name* | First Name | Last Name |
|-------|------------|-----------|
|       |            |           |

## Enter your First Name (your legal first name on your ID) and Last Name

|                   |                   | Password Requirements                                                 |
|-------------------|-------------------|-----------------------------------------------------------------------|
| Desired Username* | Desired User name |                                                                       |
|                   |                   | Must be at least 8 characters long     Must contain a number          |
| Password*         | Password          | Must contain a lower case letter                                      |
|                   |                   | Must contain an upper case letter     Must contain a non-alphanumeric |
| Confirm Password* | Confirm Password  | character                                                             |
|                   |                   | <ul> <li>Must not contain username</li> </ul>                         |

Create your Username and Password. In the event that you forget your password, it can be reset by following a link on the login page.

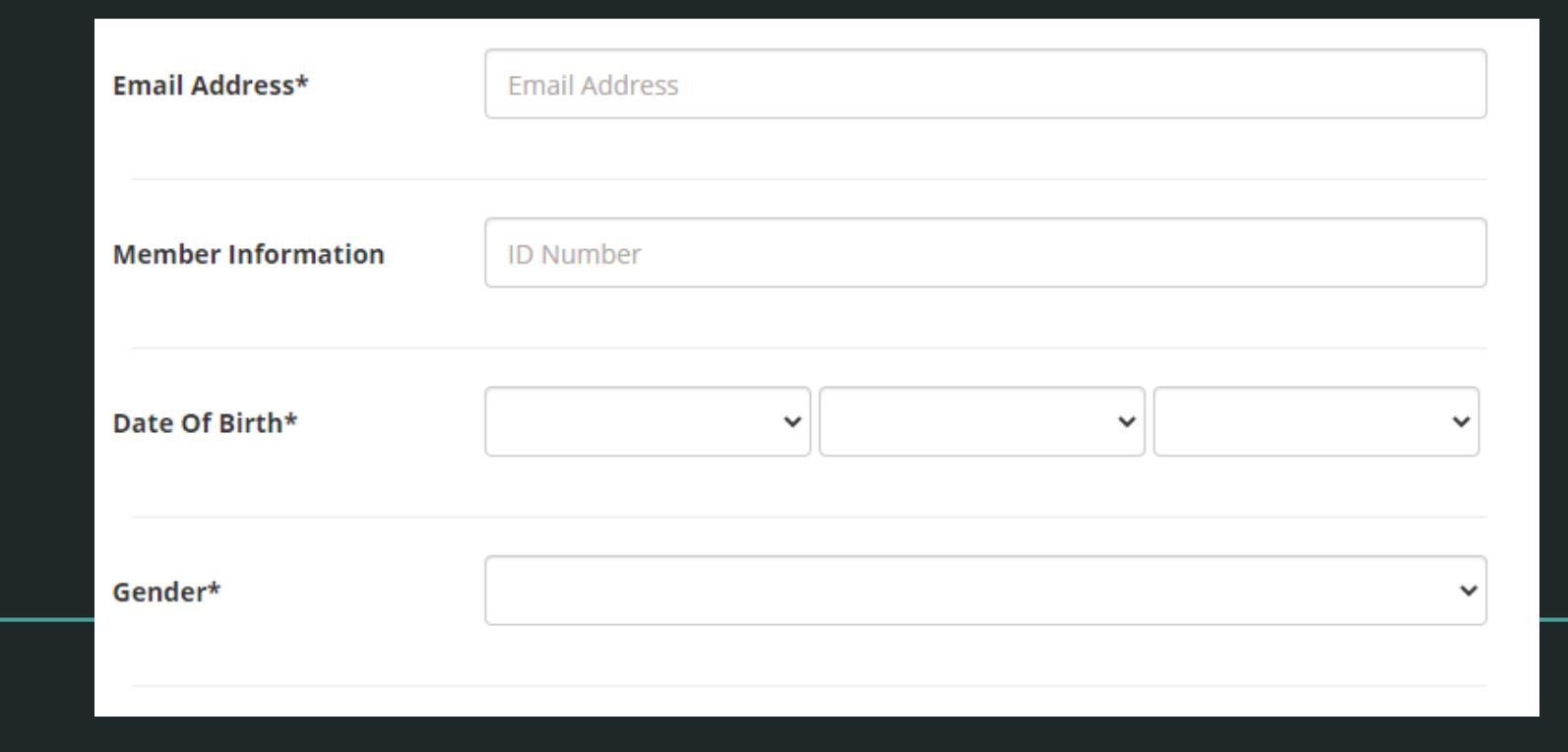

Enter your Email Address, Date of Birth, Gender, and Address.

You will need to have access to the email address to confirm your account. Please use an email address that you check regularly. Rec Sports only uses email for important communications such as renewal reminders, facility closures, and important updates.

# **REGISTRATION SUCCESSFUL**

#### Your account was created successfully

#### Step 1: Activate Your Account

Before you can use your account it **must be activated.** Instructions on how to activate your account have been emailed to you. Please **check your email** and follow the instructions to activate your account.

#### Note:

- · Email delivery can be delayed by several minutes
- Check your junk or spam folder or filter if you do not receive this email

## Step 2: Sign In

Once you've successfully activated your account you will be able to sign in and begin using your account.

LOG IN

After entering your information, you can finalize your registration. If all of the information is entered correctly, you will receive an email to activate your account.

If you do not receive it within 1-2 minutes, check your spam or junk folder.

This is an example of the activation email. Copy and paste the link from Step 1 in this email into your address bar to confirm your email address and activate your account.

If you do not receive the activation email, the Member Services at the Student Recreation Center can assist you.

#### donotreply@recconect.tamu.edu

to me 🔻

#### ACCOUNT ACTIVATION

Hi Test Member,

Welcome to the TAMU Rec Sports member portal. Your user account was created successfully

#### Step 1: Activate Your Account

To activate your account and verify your e-mail address, please click on the following link: https://recconnect.tamu.edu/Account/ActivateAccount?id=a70c9798-52ca-4ba0-b17f-319312bb6284

Note that your account must be activated within 7 days.

If you have received this mail in error, you do not need to take any action to cancel the account. The account will not be activated, and you will not receive any further emails.

#### Step 2: Sign In

Once activated, you may log in to using the username and password you setup when you created your account.

If you are unable to click either of the above links, copy and paste the URL in a new browser window instead.

Thanks for setting up your account!

Sincerely, TAMU Rec Sports

(This is an automated email - please do not reply)

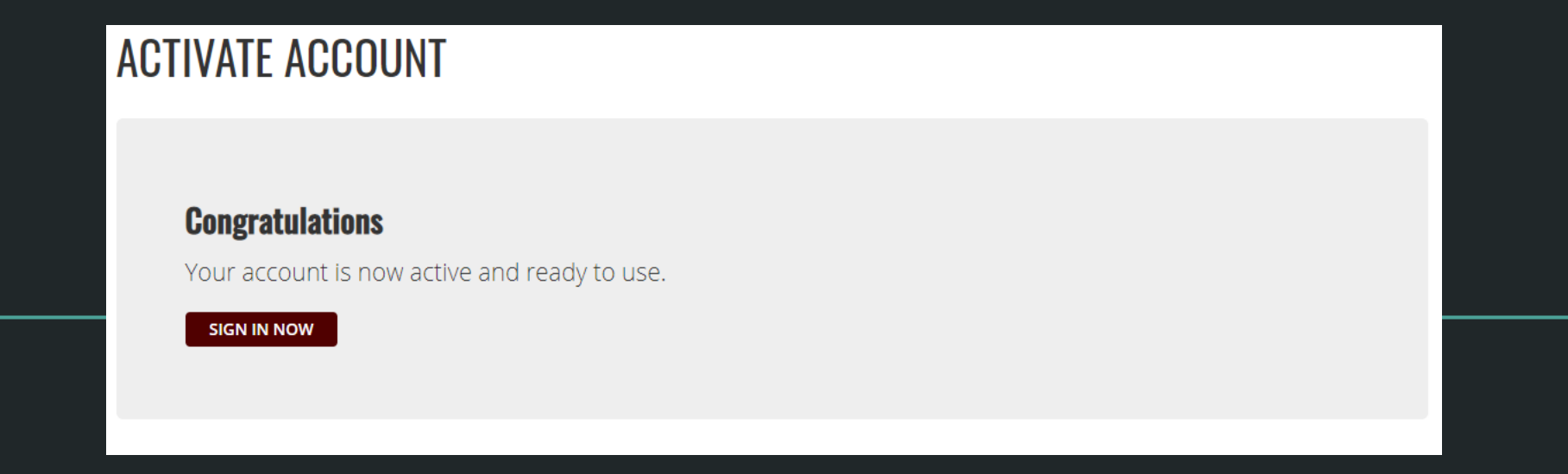

Congratulations, you have now created your account in RecConnect. You can visit the Member Services desk at the Student Recreation Center to finish your registration process.

Visit the Member Services desk at the Student Recreation Center to finalize the account creation process. You must bring a valid photo ID with you to complete the activation process.

Examples of a valid, unexpired photo identification include: driver's license, passport, military ID, state ID, school/university ID. If you plan to register for Youth Learn-to-Swim, when you visit the Member Services desk at the Student Recreation Center to finalize the account creation process, please let the Member Services staff know that you plan to register for Youth Learn-to-Swim.

They will get you established as a Family and will be able to add dependents to your account for registration purposes for Youth Learn-to-Swim.

# **Registering for Youth Learn-to-Swim**

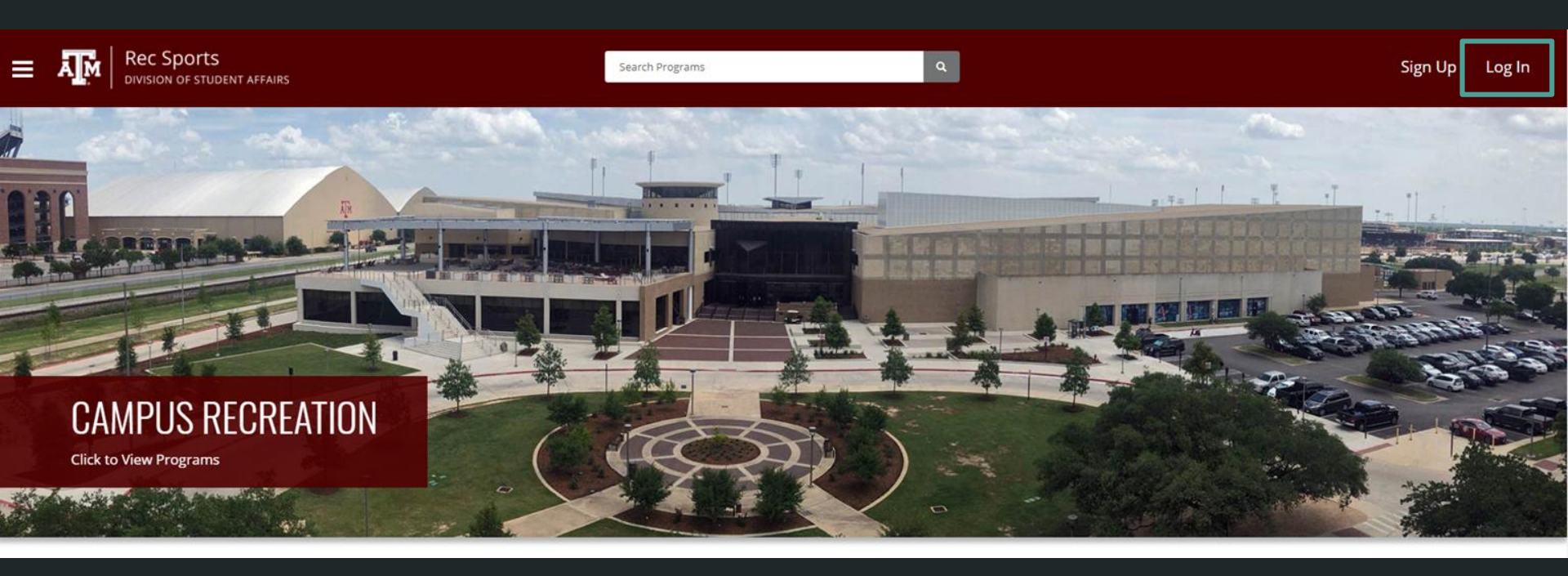

To register for Youth Learn-to-Swim visit the RecConnect website on a smartphone or computer and click '**Log In**'. <u>https://recconnect.tamu.edu/</u> Login using a TAMU NETID or NO TAMU NETID If you needed to create a RecConnect account, you will select NO TAMU NETID

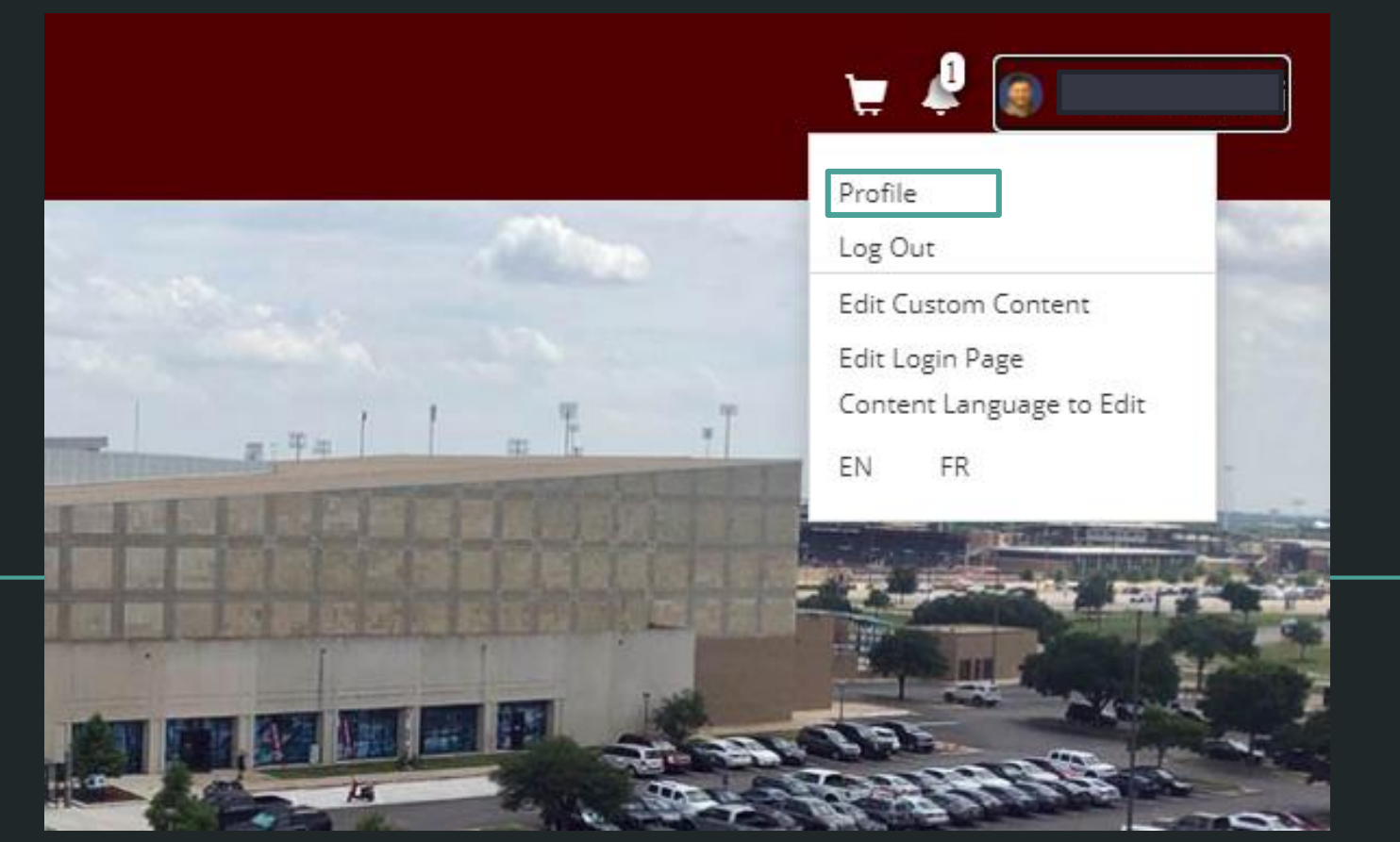

Once Logged In select your profile in the upper right hand corner and select Profile

| Family | No Family Members |
|--------|-------------------|
|        | ADD FAMILY        |

You will be brought to your account, scroll to the bottom and you'll see a section that reads "Family" You will need to build your family for Youth Learn-to-Swim Registration You will select "Add Family" Now you will add your Family Members Enter the following information about your family members:

First Name Last Name,

Date of Birth

Relationship

Gender

Once completed select Save

### New Family Member

| First Name    | First Name |        |      |
|---------------|------------|--------|------|
| Last Name     | Last Name  |        |      |
| Date of Birth | ~          | ~      | ~    |
| Relationship  | Dependent  |        | ~    |
| Gender        | Male       |        | ~    |
|               |            |        |      |
|               |            | CANCEL | SAVE |

 $\times$ 

Once you have added a dependent, they will show up at the bottom of your profile.

If they do not show up at the bottom of your profile, you will need to visit the Member Services desk at the Student Recreation Center in order to establish a Family. They will get you established as a Family and will be able to add dependents to your account for registration purposes for Youth Learn-to-Swim.

| Family | First Name | Last Name | Date of Birth | Gender | Relationship |
|--------|------------|-----------|---------------|--------|--------------|
|        | Amber      | Smith     | 04/08/2014    | Female | Dependent    |
|        | Dustin     | Smith     | 10/11/2015    | Male   | Dependent    |

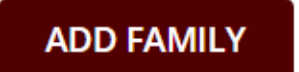

# After you have added all dependents, you will go to the Menu Icon and select Aquatics

|              | Rec Sports                                             | AFFAIRS        | Search Programs Q |
|--------------|--------------------------------------------------------|----------------|-------------------|
| ≝<br>\$<br>♥ | Facility Information<br>Aquatics<br>Fitness & Wellness | CCOUNT         |                   |
| *            | Intramural Sports Strength & Conditioning              | For:           | i                 |
| ıڻ           | Employment Orn<br>Passes                               | nation<br>3 Pl | oto               |
| ▲<br>•       | Outdoor Adventures<br>Sport Clubs                      | 0<br>94<br>0   |                   |

You will now be on the landing page for all Aquatic Programs, you'll look for Youth Learn-to-Swim.

You'll select the desired class you wish to enroll your dependent into.

If you need more information about each class simply select a class and detailed description will be displayed.

## Youth Learn to Swim, Parent & Child Aquatics

This is an American Red Cross Learn to Swim program for parents and children ages 6 months to 3 years. This class prepares children to be comfortable in and around water. The cours...

### Youth Learn to Swim, Preschool Aquatics

This is an American Red Cross Learn to Swim program designed for preschool aged children, ages 3-5. This class familiarizes children with the aquatic environment and helps them lear...

#### Youth Learn to Swim, Youth Levels 1 - 2

This is an American Red Cross Learn to Swim program for children ages 5-13. This class is designed to introduce those who are just starting off in the water to master introductory ...

### Youth Learn to Swim, Youth Levels 3 - 4

This is an American Red Cross Learn to Swim program for children ages 6-13. This class is designed to build on and practice Level 1-2 skills. Skills taught include coordinating fro...

#### Youth Learn to Swim, Youth Levels 5 - 6

This is an American Red Cross Learn to Swim program for children ages 6-13. This class is designed to coordinate and refine the key strokes. Skills taught include underwater swimmi...

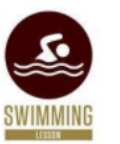

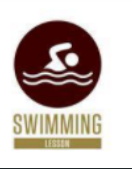

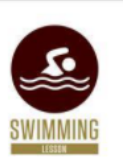

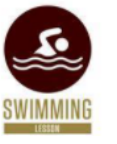

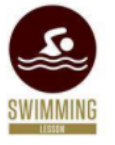

# Once you've selected your desired class, you will be presented with the various offerings that are scheduled. Select "Register" for the class that you want to register

into

#### Return to Programs / Youth Learn to Swim, Youth Levels 3 - 4

This is an American Red Cross Learn to Swim program for children ages 6-13. This class is designed to build on and practice Level 1-2 skills. Skills taught include coordinating front crawl and back crawl, introduction to elementary backstroke, introduction to treading, retrieving objects, and introduction to diving. Participants will develop confidence and endurance in the front crawl, back crawl, elementary backstroke, and existing skills. Skills taught include standing dive, deep-water skills, introduction to breast stroke, sidestroke, treading water (scissors kick, rotary kick).

To advance to Youth Learn to Swim Levels 5 - 6: Participants must demonstrate competency in level 4 skills, perform strokes to level 4 quality/proficiency, and pass level 4 exit skills tests. Students must: Perform a feetfirst entry into deep water, swim front crawl for 25 yards, change direction and position as necessary and swim elementary backstroke for 25 yards; swim breastroke for 15 yards change direction and position as necessary and swim back crawl for 15 yards; submerge and swim a distance of 3 to 5 body lengths underwater without hyperventilating, return to the surface and exit the water.

#### **Program Offerings**

#### \$78.00 Learn to Swim Levels 3 - 4, 1:45 pm - 2:15 pm 5 spot(s) available Fall 2021 REGISTER Dates Time Summary Location Status every Sunday from 1:45 PM to 2:15 PM Starting Sun, Sep 5 2021 and Ending Sun, Oct 17 2021 1:45 PM to 2:15 PM Instructional Pool \$78.00 Learn to Swim Levels 3 - 4, 3:15 pm - 3:45 pm 6 spot(s) available Fall 2021 REGISTER

 Summary
 Dates
 Time
 Location
 Status

 every Sunday from 3:15 PM to 3:45 PM
 Starting Sun, Sep 5 2021 and Ending Sun, Oct 17 2021
 3:15 PM to 3:45 PM
 Instructional Pool

# Select which family member you would like to register and provide an Emergency Contact on the next screen

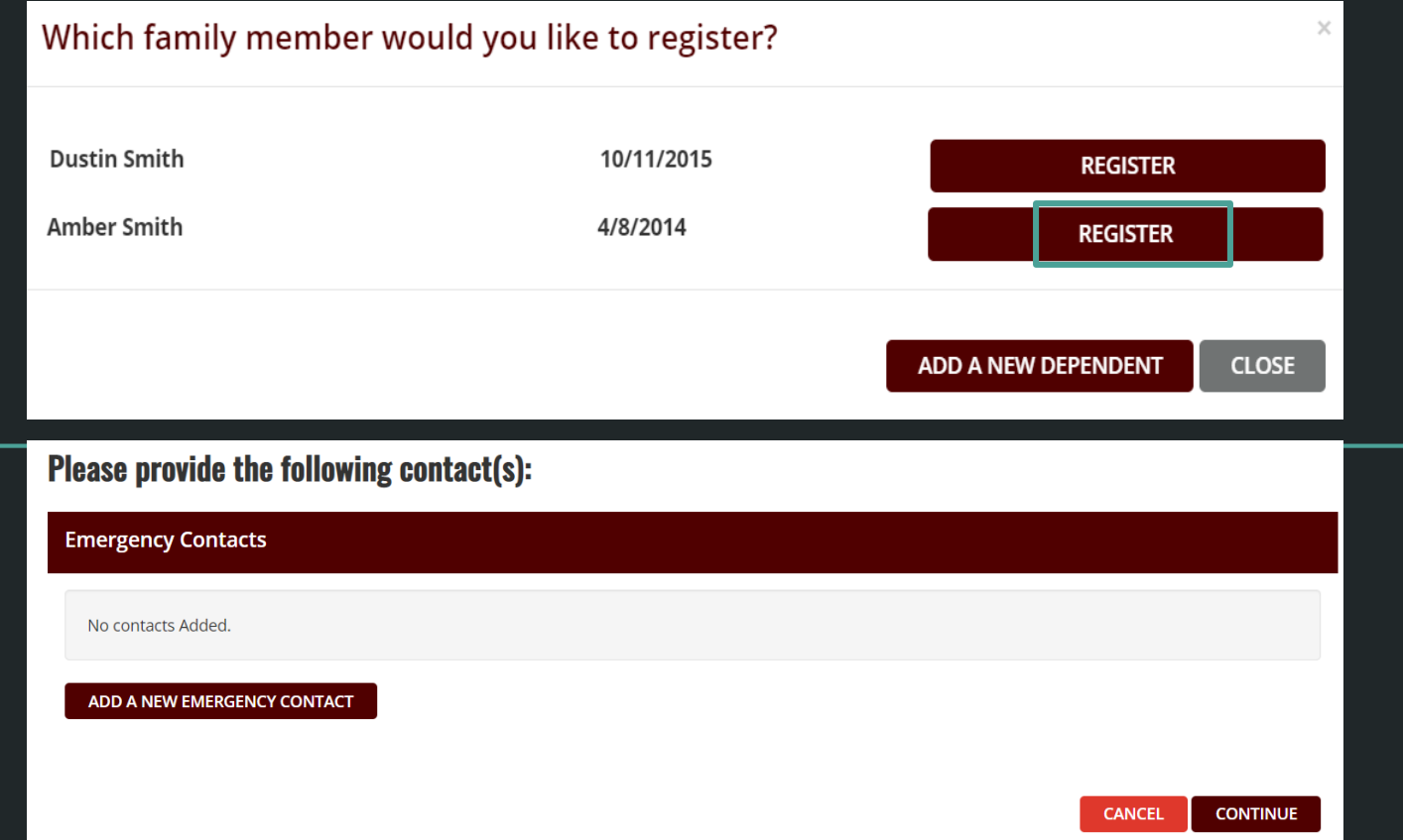

After you've entered an Emergency Contact, complete the registration process by selecting Continue. You may be prompted by one or several prompts depending on the class you are registering for. Answer the custom prompts then add your registration to your cart

## **Please review/provide the following information:**

Child's Age

Is the child between the ages of 6 and 13?

● Yes ○ No

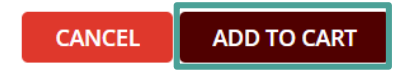

# After adding your registration to your cart you may either "Continue Shopping" or "Checkout"

Select "Continue Shopping" to add register another dependent for Youth Learn-to-Swim or select "Checkout" to be taken to the payment screen SHOPPING CART

| Item                                                                                                    | Customer Name | Quantity | Unit Price | Total     |         |
|----------------------------------------------------------------------------------------------------|---------------|----------|------------|-----------|---------|
| Program: Youth Learn to Swim, Youth Levels 3 - 4<br>Program Offering: Learn to Swim Levels 3 - 4, 1:45 pm - 2:15 pm | Amber Smith   | 1        | \$78.00    | \$78.00   | REMOVE  |
|                                                                                                    |               |          |            |           |         |
| Enter promo code APPLY                                                                                              |               |          |            | Subtotal: | \$78.00 |
|                                                                                                    |               |          |            | Тах:      | \$0.00  |
|                                                                                                    |               |          |            | Total:    | \$78.00 |
|                                                                                                    |               |          |            |           |         |

495684

After Checking out, you'll receive a Receipt Confirmation on your screen and e-mailed

|                                                                                                    |               |          |                                      | ONLINE PURCH     | HASE RECEIPT                                    |               |
|----------------------------------------------------------------------------------------------------|---------------|----------|--------------------------------------|------------------|-------------------------------------------------|---------------|
|                                                                                                    |               |          | Order Number:<br>Date:               | Texas A&M I      | Rec Sports<br>495684<br>8/24/2021 9:33:20<br>PM |               |
| YOUR ORDER WAS PROCESSED S                                                                                          | SUCCESSFU     | LLY      | Card Number: N/A<br>Card Type:       |                  |                                                 |               |
| Payment was Successful                                                                                              |               |          | ORDER DETAILS:                       |                  |                                                 |               |
| A receipt has been sent to you.                                                                                     |               |          | Item                                 |                  | Qty                                             | Unit<br>Price |
|                                                                                                    |               |          | Program: Youth Learn<br>Levels 3 - 4 | n to Swim, Youth | 1                                               | \$78.00       |
| Item                                                                                                    | Customer Name | Quantity | Unit Price                           | Total            |                                                 |               |
| Program: Youth Learn to Swim, Youth Levels 3 - 4<br>Program Offering: Learn to Swim Levels 3 - 4, 1:45 pm - 2:15 pm | Amber Smith   | 1        | \$78.00                              | \$78.00          | CONFIRMA                                        | TION          |

# **Registering for Private Swim Lessons**

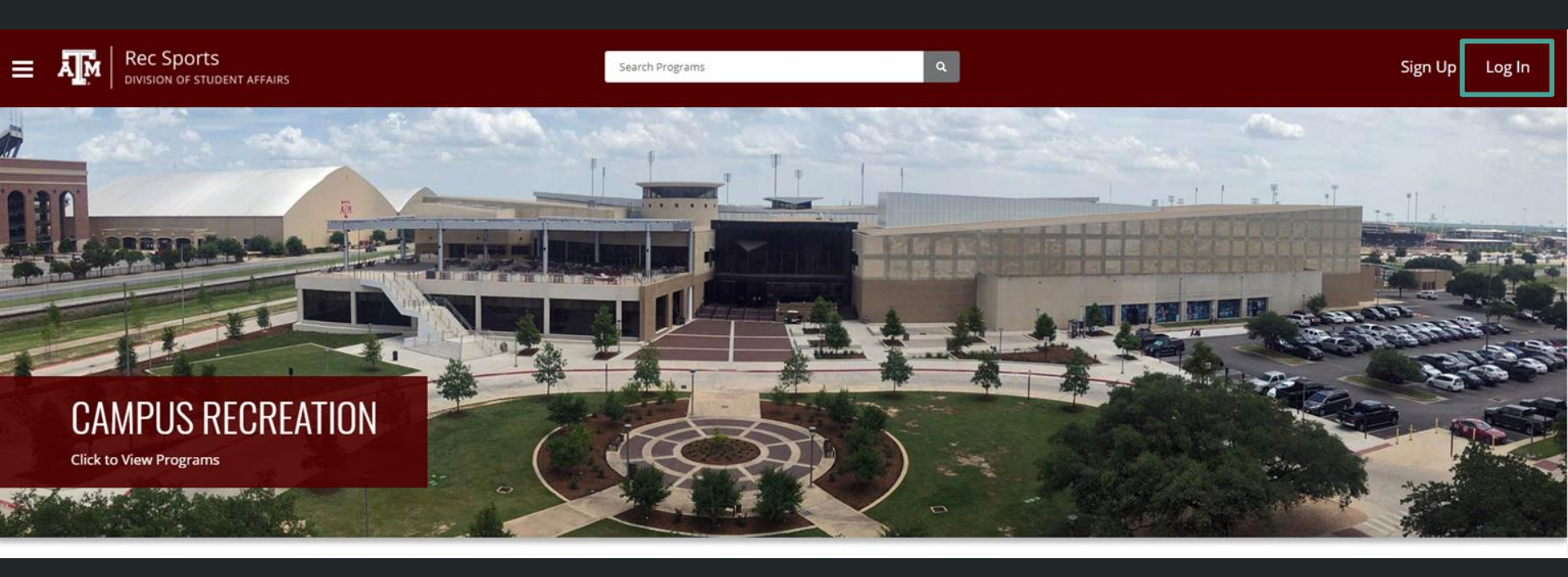

To register for Private Swim Lessons visit the RecConnect website on a smartphone or computer and click '**Log In**'. <u>https://recconnect.tamu.edu/</u> Login using a TAMU NETID or NO TAMU NETID If you needed to create a RecConnect account, you will select NO TAMU NETID

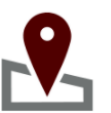

Facility Information

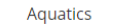

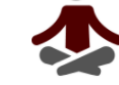

Fitness & Wellness

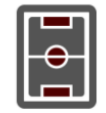

Intramural Sports

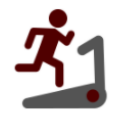

Strength & Conditioning

Employment

NOW HIRING

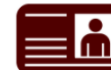

Passes

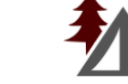

Outdoor Adventures

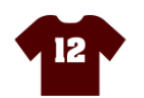

Sport Clubs

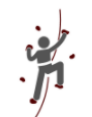

Indoor Climbing

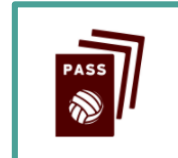

Multi-Visit Passes

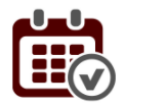

Reservations

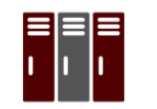

Locker Renewals

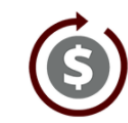

Refunds

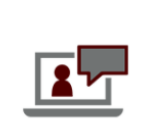

Virtual Rec Sports

Once Logged In select "Multi-Visit Passes" on the main screen.

# SEARCH MULTI-VISIT PASSES

#### Category

All Categories

All Categories

General

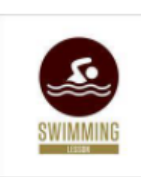

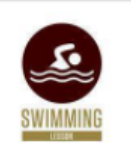

#### Private Swim Lessons - 1 Lesson

Sign up for our American Red Cross Private Swim Lessons with our certified instructors. This individual one-on-one instruction time will be based on participant and instructor avail...

#### Private Swim Lessons - 4 Lessons

Sign up for our American Red Cross Private Swim Lessons with our certified instructors. This individual one-on-one instruction time will be based on participant and instructor avail...

\$108.00

\$29.00

You will select between two different options. 1 Lesson or 4 Lessons. If you have multiple individuals you want to register you will need to select a pass for each individual.

# **MULTI-VISIT PASS DETAILS**

Private Swim Lessons - 4 Lessons

Multi-Visit Passes / General > Aquatics / Private Swim Lessons - 4 Lessons

Sign up for our American Red Cross Private Swim Lessons with our certified instructors. This individual one-on-one instruction time will be based on participant and instructor availability. Open to any level of swimming ability for adults or youth. Set specific goals with our instructors who will help you reach and attain those goals.

**RETURN TO SEARCH** 

ADD TO CART

Once you've selected an option, you will select "Add To Cart"

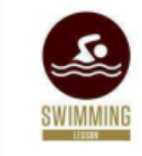

| irst name of swimmer                                                                                                    |      |  |
|----------------------------------------------------------------------------------------------------|------|--|
|                                                                                                    |      |  |
|                                                                                                    |      |  |
|                                                                                                    |      |  |
| wimmer Last Name REQUIRED                                                                                                    |      |  |
| ast name of swimmer                                                                                                    |      |  |
|                                                                                                    |      |  |
|                                                                                                    |      |  |
|                                                                                                    | <br> |  |
| Swimming Experience REQUIRED                                                                                                    |      |  |
|                                                                                                    |      |  |
| xperience level of swimmer                                                                                                    |      |  |
| SELECT                                                                                                    |      |  |
| SELECTSELECT Level 1 - No experience/uncomfortable in water                                                                                                    |      |  |
| SELECT SELECT Level 1 - No experience/uncomfortable in water Level 2 - Ability to float/comfortable in water Level 3 - Basic swim ability/tread water                               |      |  |
| SELECT SELECT  Level 1 - No experience/uncomfortable in water Level 2 - Ability to float/comfortable in water Level 3 - Basic swim ability/tread water Level 4 - Proficient swimmer |      |  |

You will be requested to provide the following information. Swimmer First Name, Swimmer Last Name, Swimming Experience, Age of Swimmer (years). Once all information has been entered, select "Add to Cart" After adding your Private Swim Lesson to your cart you may either "Continue Shopping" or "Checkout"

Select "Continue Shopping" to register another dependent for Private Swim Lessons or select "Checkout" to be taken to the payment screen

|                                  |                      |          |            |                   | 500849   |
|----------------------------------|----------------------|----------|------------|-------------------|----------|
| Item                             | Customer Name        | Quantity | Unit Price | Total             |          |
| Private Swim Lessons - 4 Lessons | Carl John Stancheski | 1        | \$108.00   | \$108.00          | REMOVE   |
|                                  |                      |          |            |                   |          |
| Enter promo code APPLY           |                      |          |            | Subtotal:         | \$108.0  |
|                                  |                      |          |            | Тах:              | \$0.00   |
|                                  |                      |          |            | Total:            | \$108.00 |
|                                  |                      |          |            |                   |          |
|                                  |                      |          |            | CONTINUE SHOPPING | CHECKOUT |
|                                  |                      |          |            |                   |          |

next available time

After Checking out, you'll receive a Receipt Confirmation on your screen and e-mailed

# YOUR ORDER WAS PROCESSED SUCCESSFULLY

#### Payment was Successful

A receipt has been sent to you.

## 500849

| Item                             | Customer Name        | Quantity | Unit Price | Total    |              |
|----------------------------------|----------------------|----------|------------|----------|--------------|
| Private Swim Lessons - 4 Lessons | Carl John Stancheski | 1        | \$108.00   | \$108.00 | CONFIRMATION |